# วิธีการใช้งานระบบการให้บริการ e-service องค์การบริหารส่วนตำบลบ้านยาง อำเภอพุทไธสง จังหวัดบุรีรัมย์

#### ขั้นตอนที่ 1 เข้าเว็บไซต์หน่วยงาน

องค์การบริหารส่วนตำบลบ้านยาง <u>www.banyanglocal.go.th</u>

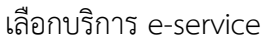

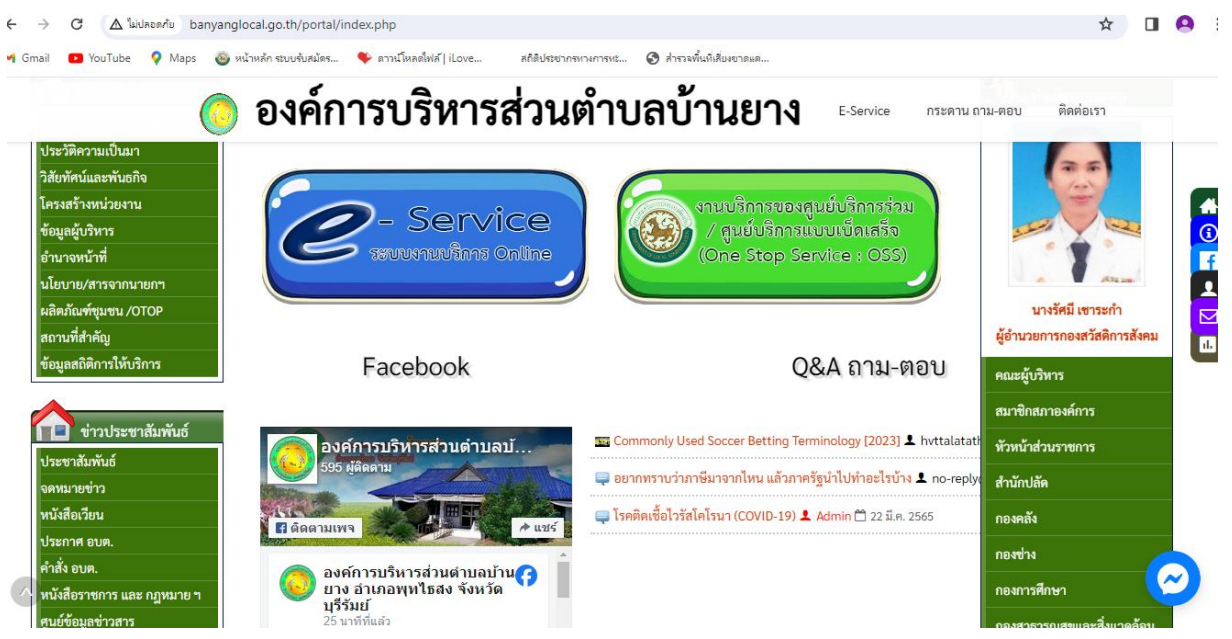

#### ขั้นตอนที่ 2 เลือกประเภทงานบริการ

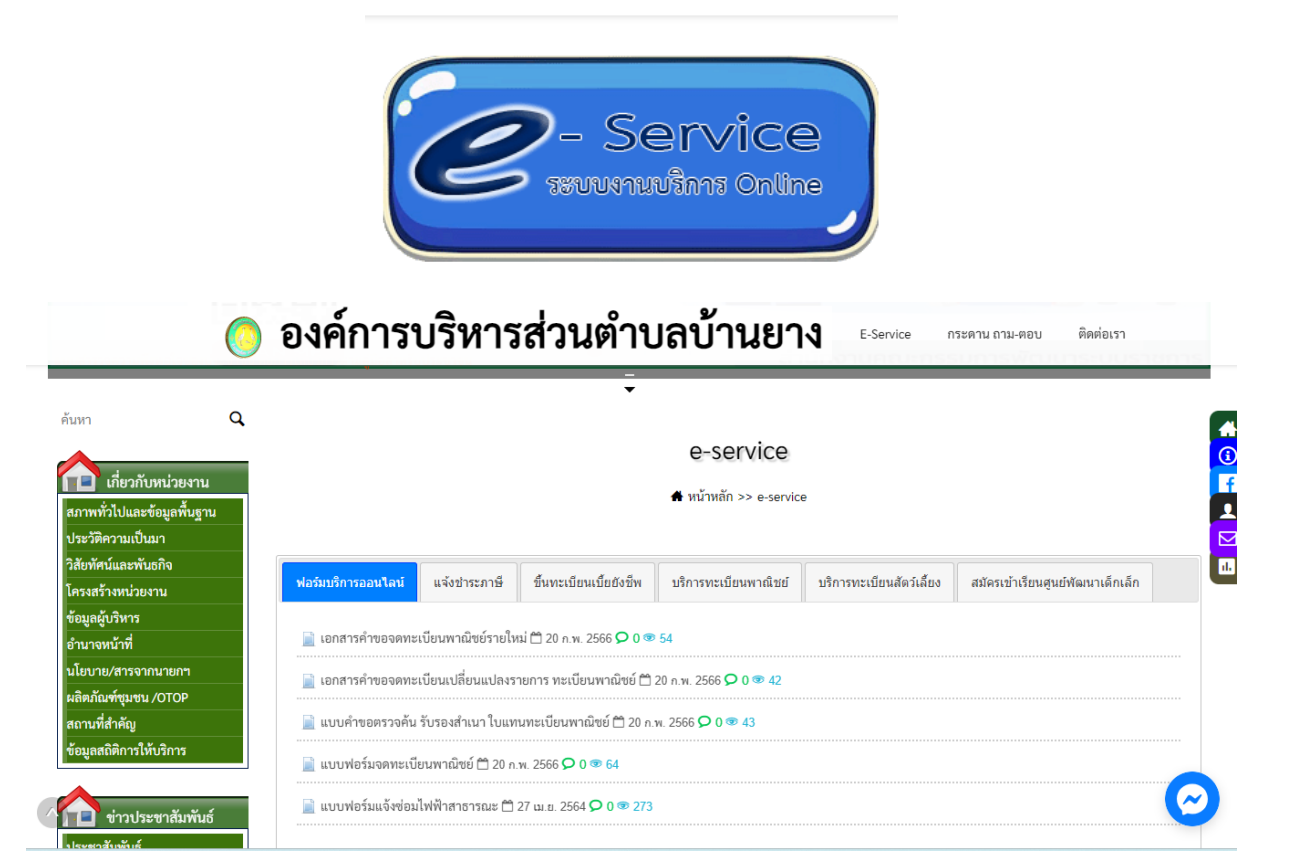

#### ขั้นตอนที่ 3 การกรอกแบบฟอร์ม

เลือกบริการตามประเภทที่ผู้รับบริการต้องการใช้บริการ เช่น แบบฟอร์มแจ้งซ่อมไฟฟ้าสาธารณะ

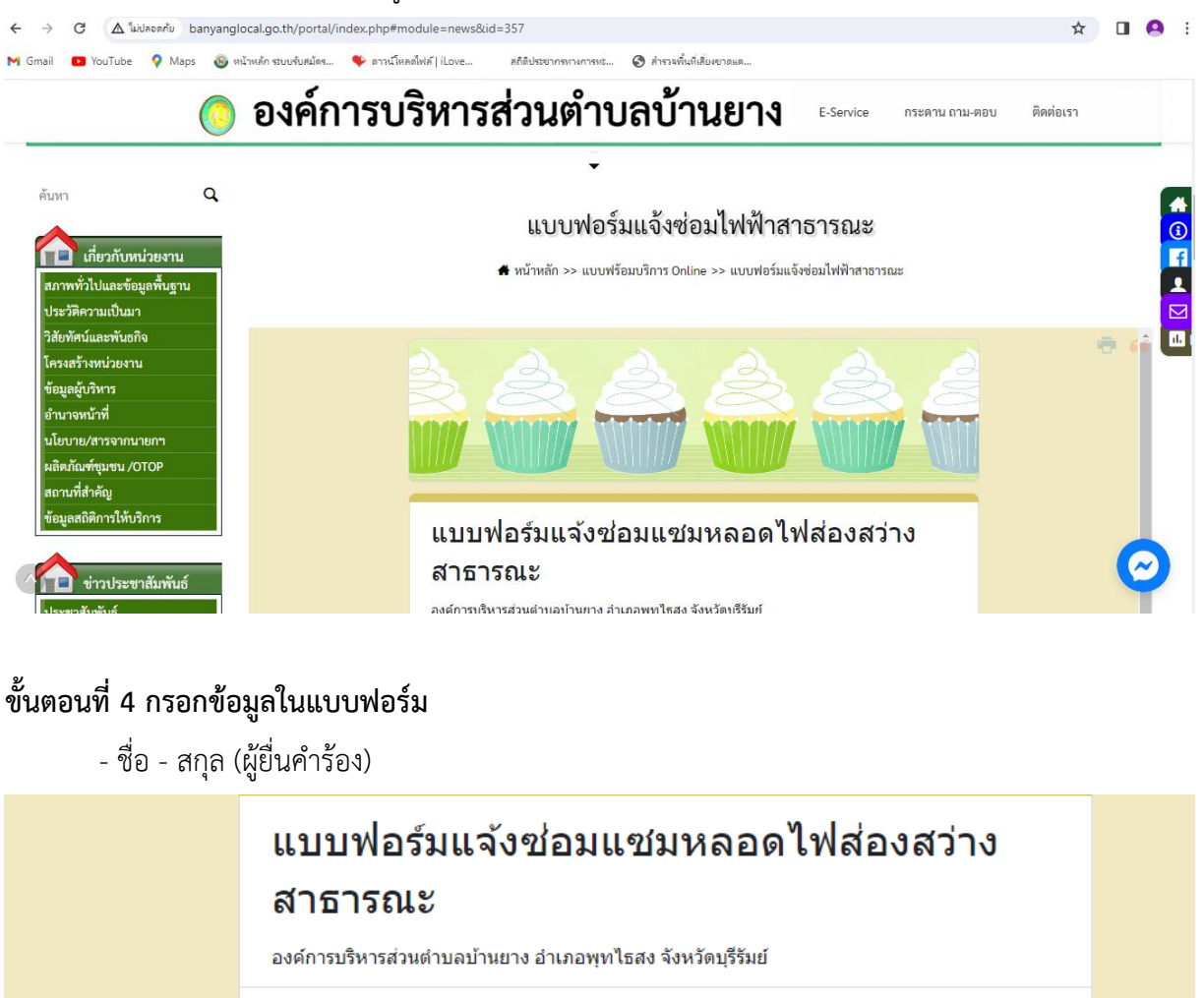

lpa.banyang@gmail.com สลับบัญชี

⊘

\* ระบุว่าเป็นศาถามที่จำเป็น

🔀 ไม่ใช้ร่วมกัน

ชื่อ - สกุล (ผู้ยื่นคำร้อง) \*

ศำตอบของคุณ

- ที่อยู่ หมายเลขโทรศัพท์

| ที่อยู่ *         |  |
|-------------------|--|
| ศำตอบของคุณ       |  |
| างบายเอยโพรสังเหล |  |
| ด้ายอาเขาองคณ     |  |
| n men neadre      |  |

### - จุดที่ไฟฟ้าเกิดการชำรุดเสียหายกี่จุด /สาเหตุ

- บริเวณที่ชำรุดเสียหาย

| ไฟฟ้าเกิดการข่ารุดเสียหายกี่จุด / สาเหตุ                                                                                              |  |
|----------------------------------------------------------------------------------------------------|--|
| คำตอบของคุณ                                                                                                    |  |
|                                                                                                    |  |
| บริเวณที่ข้ารุดเสียหาย *                                                                                                    |  |
| คำตอบของคุณ                                                                                                    |  |
|                                                                                                    |  |
| สังล้างแบบฟอร์ม                                                                                                    |  |
| ท้ามสงรทัสผ่านใน Google ฟอร์ม                                                                                                    |  |
| เนื้อหานี้มีได้ดูกสร้างขึ้นหรือรับรองโดย Google <u>รายงานการละเมิด</u> - <u>ข้อกำหนดในการให้บริการ</u> - <u>นโยบายความเป็นส่วนตัว</u> |  |
| Google ฟอร์ม                                                                                                    |  |

## ขั้นตอนที่ 5 ส่งข้อมูล

เมื่อกรอกข้อมูลตามแบบฟอร์มเรียบร้อยแล้ว ให้กด "ส่ง" เพื่อส่งข้อมูลให้กับองค์การบริหารส่วน ตำบลบ้านยาง เพื่อให้หน่วยงานดำเนินการในส่วนที่เกี่ยวข้องต่อไป

## ขั้นตอนที่ 6 การดำเนินการ

เมื่อเจ้าหน้าที่ได้รับแจ้งข้อมูลแล้ว จะแจ้งประสานเจ้าหน้าที่ผู้รับผิดชอบติดต่อประสานงานกับผู้แจ้ง เหตุทางหมายเลขโทรศัพท์ที่ได้แจ้งไว้ และเข้าดำเนินการให้ตามลำดับขั้นตอนต่อไป